Recuerde que puede realizar los pagos de Comisiones fiduciarias a través de PSE o en nuestra red de oficinas

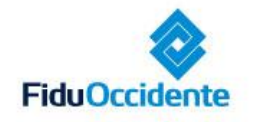

Del lado de los que hacen.

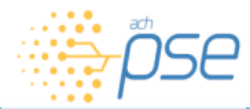

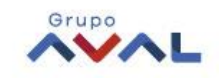

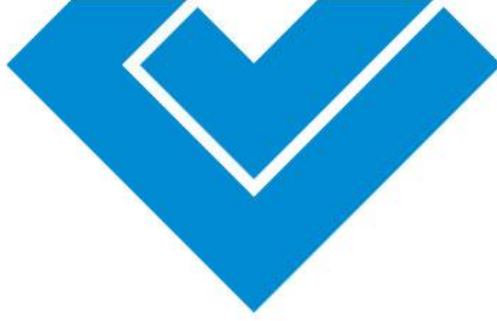

### Acceso a la página de pagos por PSE

- Ingrese a la pagina <u>www.fiduoccidente.com</u>
- Haga clic en el botón PSE
- Seleccione la opción Comisiones fiduciarias, la cual direcciona a la página <u>avalpaycenter.com</u> donde podrá continuar el proceso para realizar la transacción.

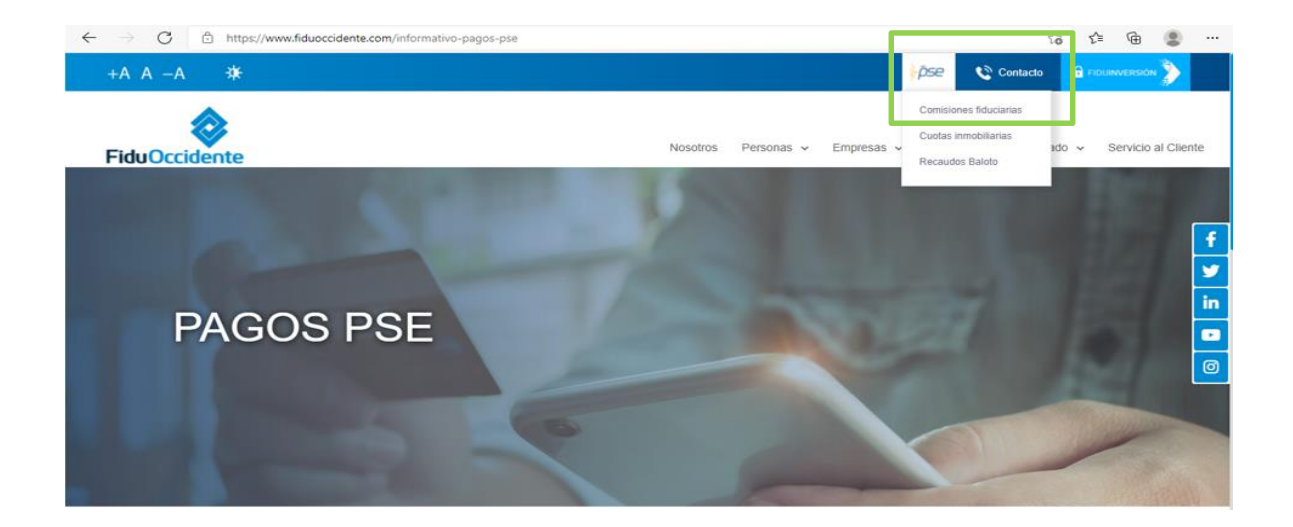

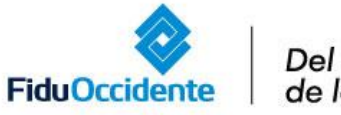

Del lado de los que hacen.

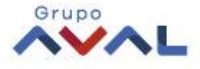

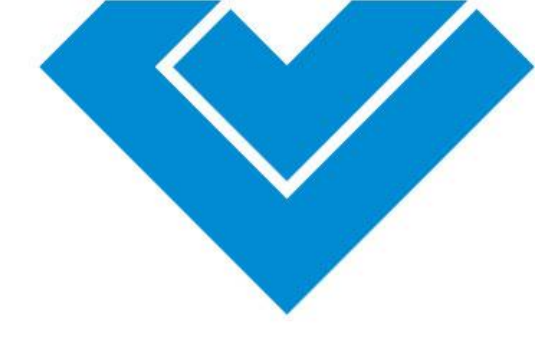

# Otra opción para acceder a la página de pagos por PSE

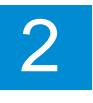

Ingrese a la página <u>www.avalpaycenter.com</u>

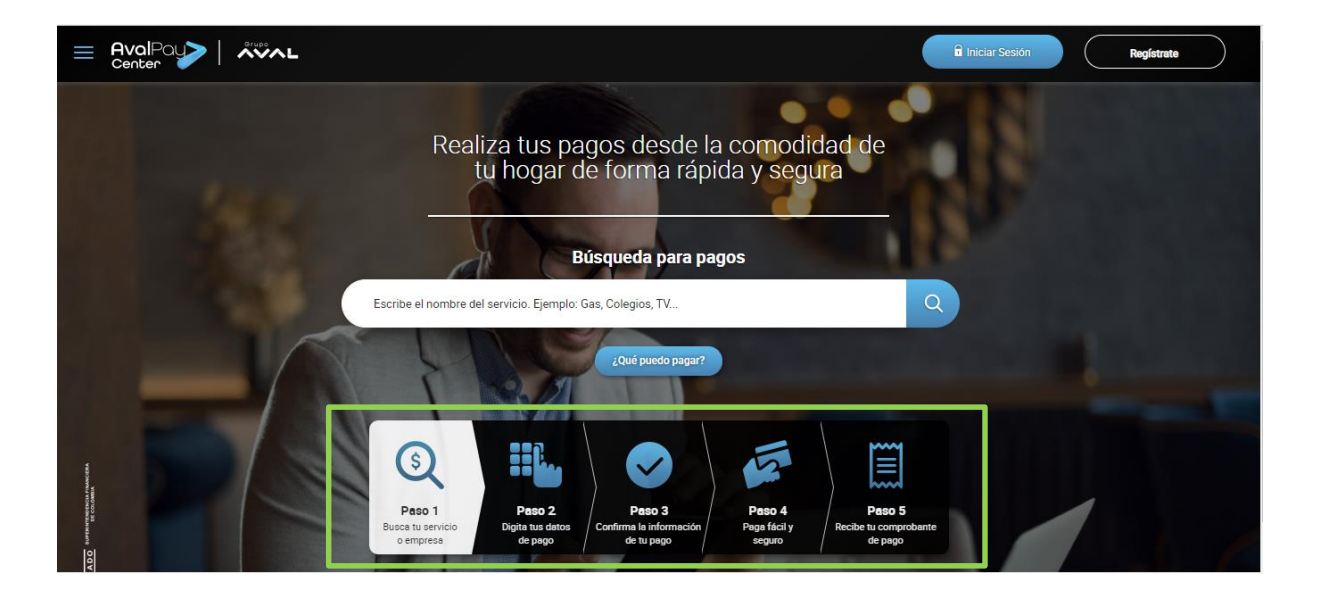

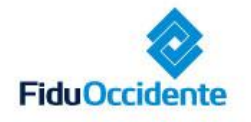

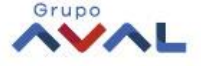

9JPERINTENDENCA FINANCIERA DE COLOMBIA

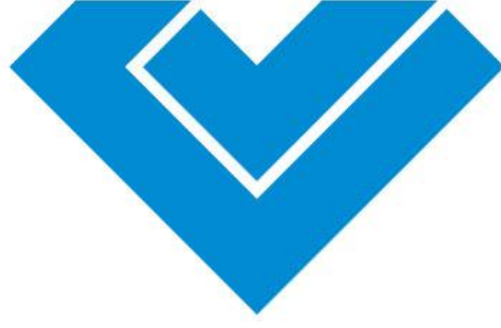

## Paso a paso para realizar pagos por PSE

### Paso 1.

#### Escriba el nombre del servicio *Recaudo comisiones Fiduoccidente*

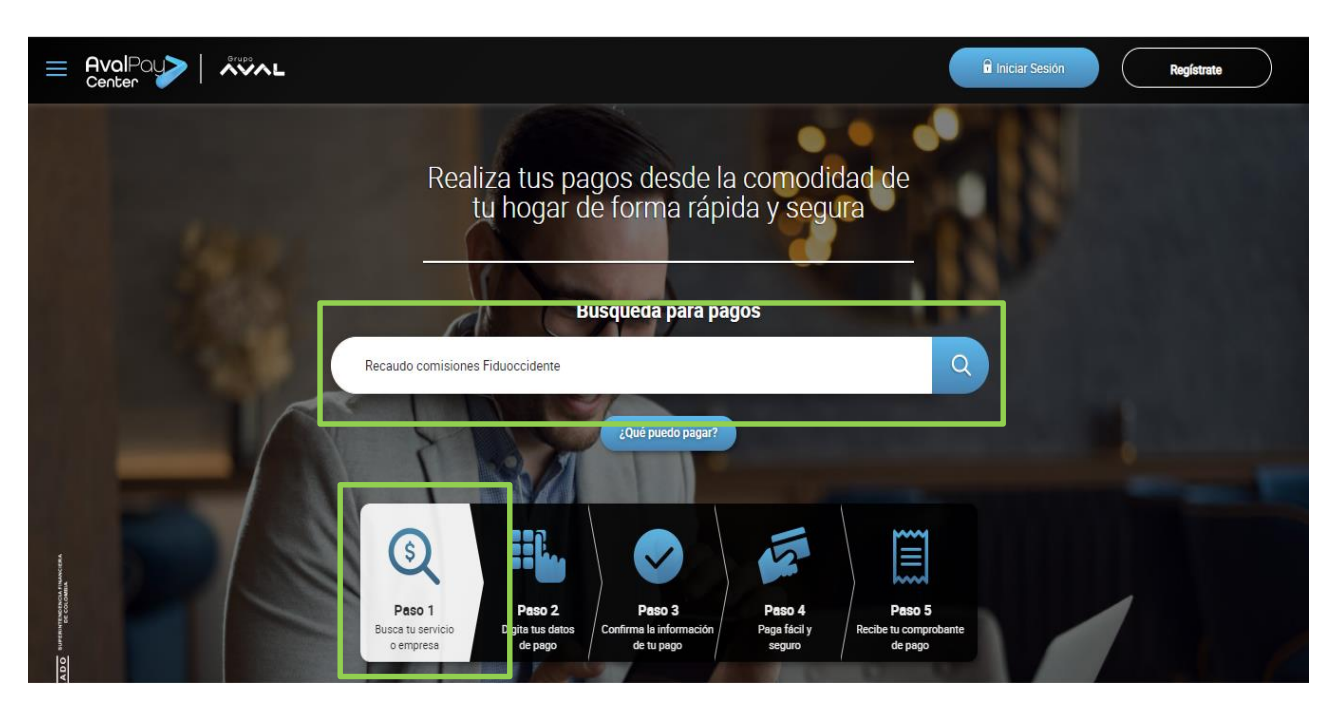

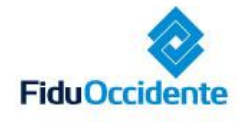

Del lado de los que hacen.

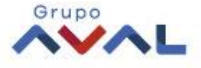

### Paso 2.

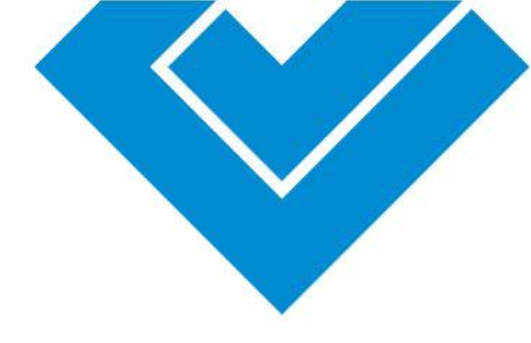

Grupo

#### Digite sus datos de pago

Número de factura: Se encuentra en la parte superior de la factura. Detalle de pago: Observaciones del cliente

#### Luego seleccione Continuar

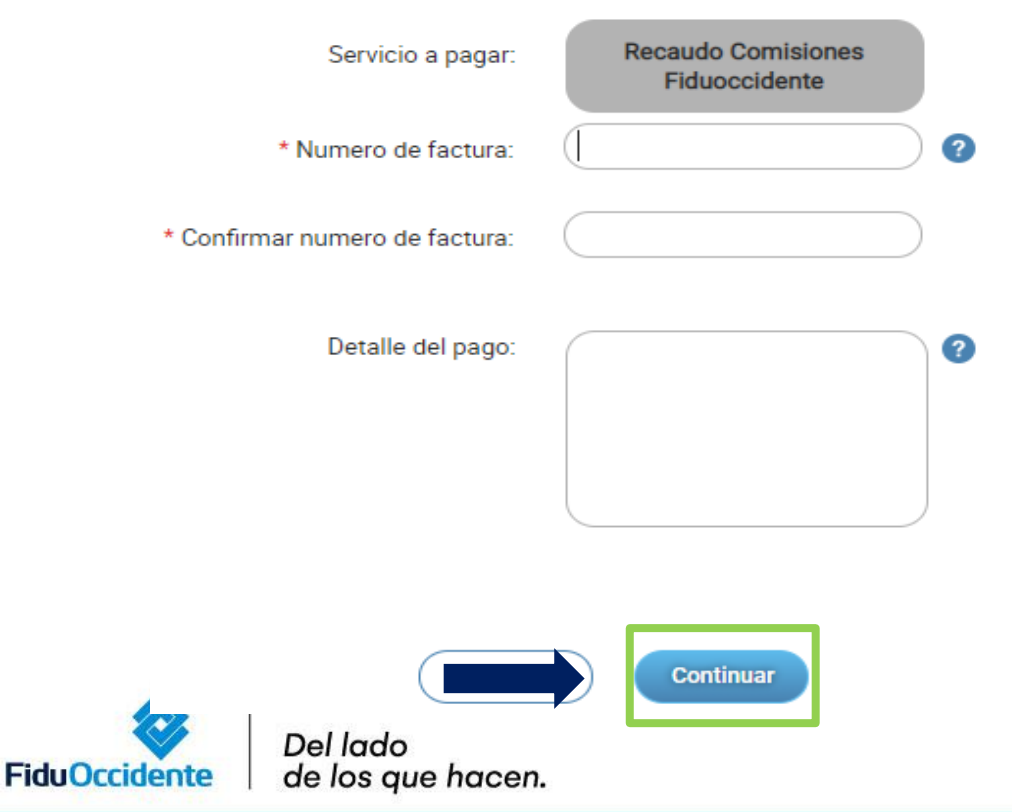

Las obligaciones de la fiduciaria son de medio y no de

PERMENDENCIATINAN DE COLONAIX

### Paso 3.

#### Confirme su pago

Digite el valor a pagar (tenga presente que no se permite ingresar un valor inferior al de la factura). Luego seleccione **Continuar** 

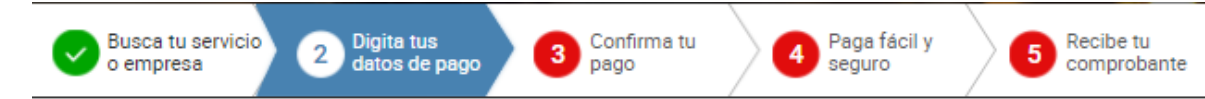

| Servicio a pagar: |  |
|-------------------|--|

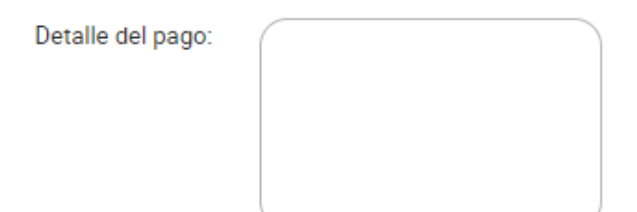

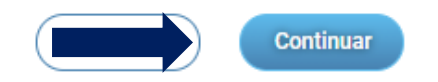

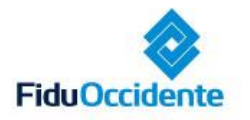

Del lado de los que hacen.

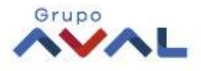

UPER NEW DENCATINANCI DE COLOMBIA

### Paso 3.

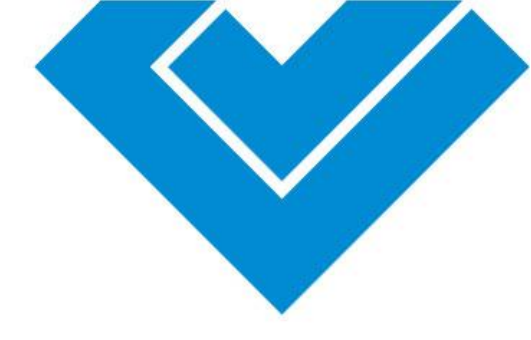

#### Confirme su pago

- Valide que la información corresponda al pago.
- Acepte los términos y condiciones
- Seleccione la opción Pagar

| Servicio a pagar.                                                | Recaudo Comisiones Fiduoccidente                                        |
|------------------------------------------------------------------|-------------------------------------------------------------------------|
| Referencia de popo                                               | 25012021                                                                |
| Numero-de factura                                                | 25812021                                                                |
| Valur total a pagar.                                             | \$ 100                                                                  |
| <ul> <li>Page total</li> </ul>                                   | \$ 100                                                                  |
| <ul> <li>Page parcial.</li> </ul>                                | \$                                                                      |
| Costo de la transacción                                          | 50                                                                      |
| Fecha de vencimiento del pago                                    | 2021-67-25                                                              |
|                                                                  | <ul> <li>Acopto <u>teleminos y condiciones</u></li> </ul>               |
| Oblica al Pago Ágil, para que no ten<br>pago si ya te encuentras | iges que diligenciar la información del<br>registrado en nuestro portal |

de los que hacen.

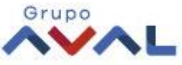

FiduOccidente

#### Paso 4.

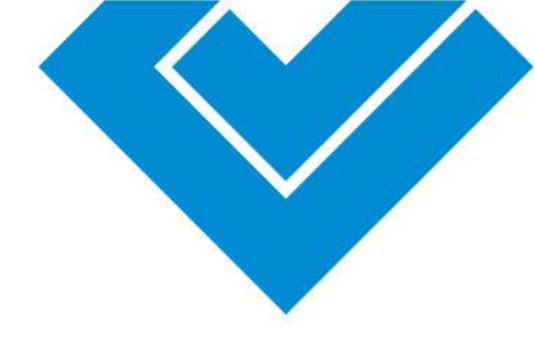

#### Pague fácil y seguro

- Si la cuenta es del grupo AVAL, al seleccionar esta opción, el descuento se genera inmediatamente.
- Para cualquier otra entidad financiera seleccione PSE

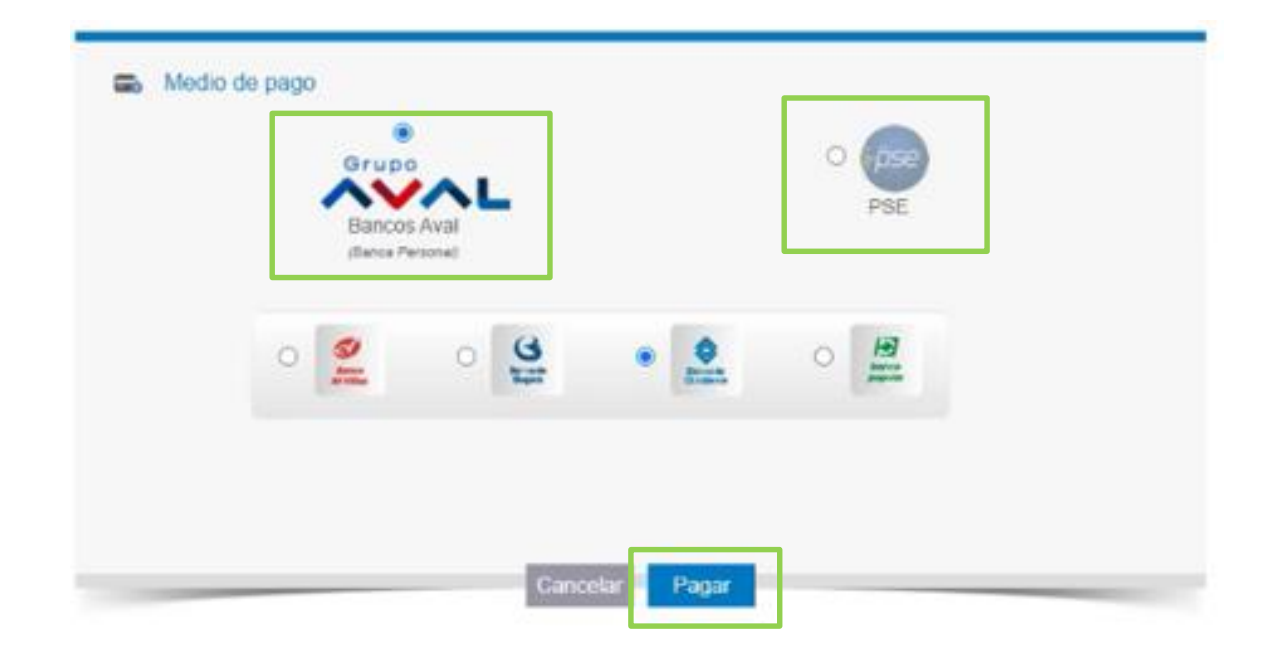

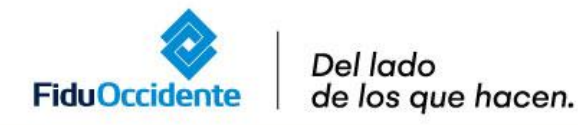

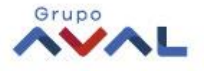

9JPERINTENDENCATINANCIER DE COLOMBIA

#### Paso 4.

#### Pague fácil y seguro

- Ingrese su correo electrónico
- Seleccione la opción *Ir al Banco*

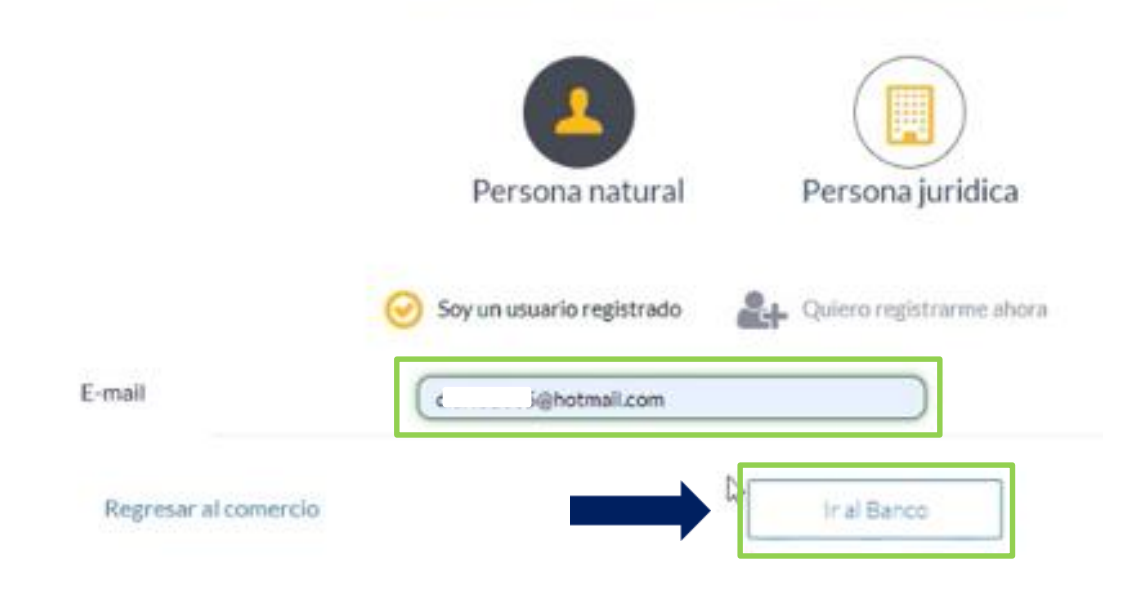

PSE - Pagos Seguros en Línea / Persona Natural

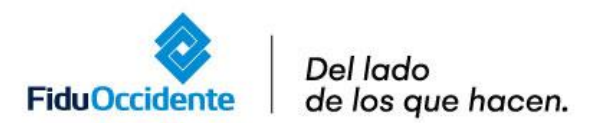

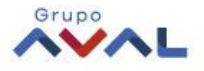

#### Paso 4.

#### Pague fácil y seguro

- Seleccione la cuenta de origen
- Valide el número de factura y el valor a pagar
- Finalmente, seleccione la opción Pagar

| eleccionar cuenta orig <del>un</del>                 |   |                                       |                    |
|------------------------------------------------------|---|---------------------------------------|--------------------|
| osdo                                                 |   |                                       |                    |
| Cuenta de Ahorro - 3738 - \$ 740.800,21 👻            | 0 | Disponible para pagos<br>\$ 740.600,# |                    |
| PARA                                                 |   | FACTURA NO.                           | FECHA Y HORA       |
| A Toda Hora SA PAGO RECAUDO COMISIONES FIDUOCCIDENTE |   | 3015471409                            | 01-07-21 3:12 p.m. |
|                                                      |   |                                       | Toto<br>\$ 100,0   |

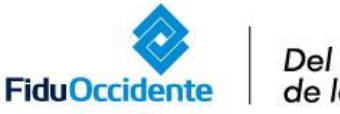

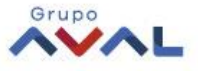

ALFERNTENDENCIATINAMO DE COLOMBIA

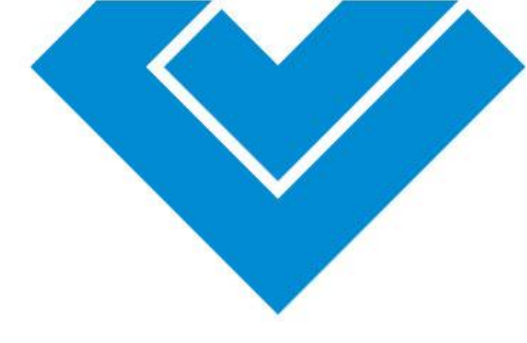

#### Paso 5.

#### Confirmación del pago

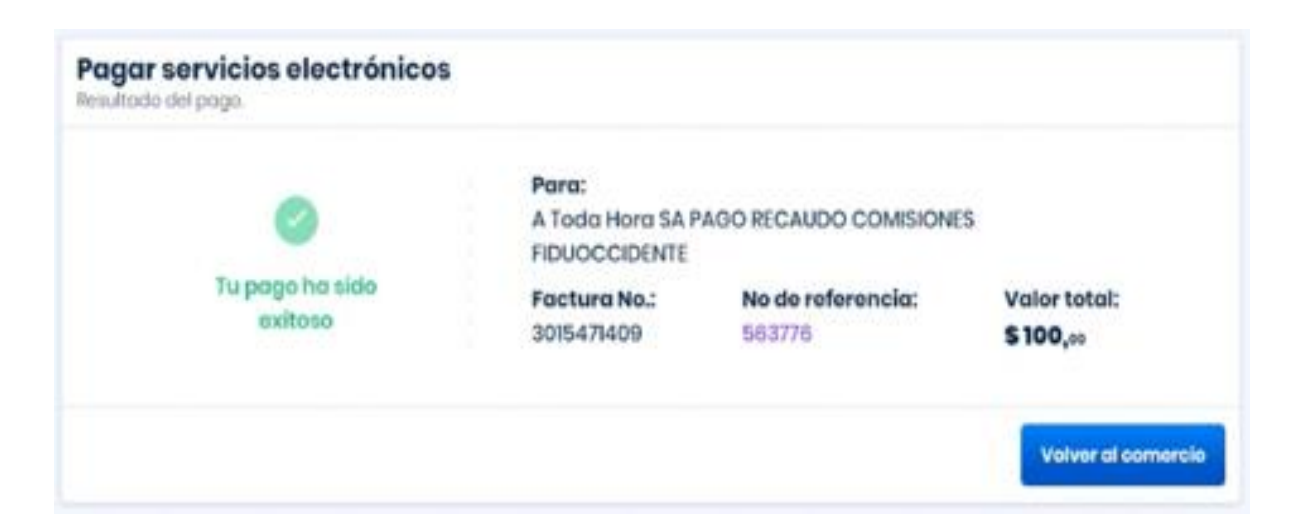

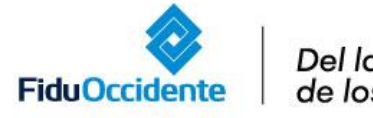

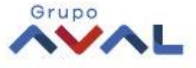

AUPORINEENDENCIA FINANCIER DE COLOMBIA

### Paso 5.

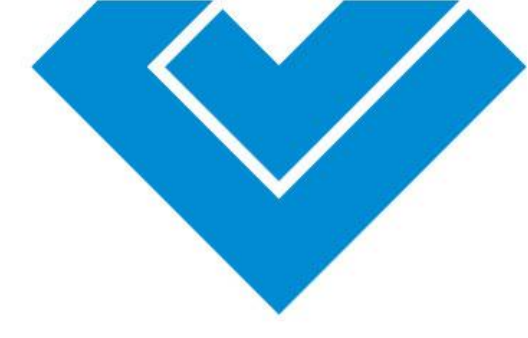

#### Confirmación del pago

Una vez confirmado el pago aparecerá el resumen de la transacción aprobada por el banco.

| Nombre del Pagador:               |    | diana marin ramirez                   |  |  |
|-----------------------------------|----|---------------------------------------|--|--|
| Empresa:                          |    | RECAUDO COMISIONES FIDUOCCIDENTE      |  |  |
| NIT                               | 13 | 8001434071                            |  |  |
| Fecha de Transacción:             |    | 2021-07-01, 03:14 PM                  |  |  |
| Referencia:                       |    | 25012021                              |  |  |
| ID Transacción:                   |    | 3015471409                            |  |  |
| Valor de la Transacción:          |    | 100                                   |  |  |
| Moneda:                           |    | COP                                   |  |  |
| Descripción de la Transacción:    |    | PAGO RECAUDO COMISIONES FIDUOCCIDENTI |  |  |
| Banco:                            |    | Banco de Occidente                    |  |  |
| CUS:                              |    | 1044108546                            |  |  |
| Razón Social:                     |    | 52857169                              |  |  |
| Teléfono:                         |    |                                       |  |  |
| Número de facturas a<br>cancelar: |    | 25012021                              |  |  |
| Telefono de Contacto:             |    | 2973030                               |  |  |
| IP Origen:                        |    | 181 56.87 7                           |  |  |

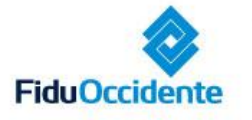

Del lado

de los que hacen.

Las obligaciones de la fiduciaria sor

UPDRINTENDENCIA FINAN DE COLOMBIA

VIGILADO

Consultar Transacciones

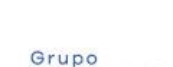

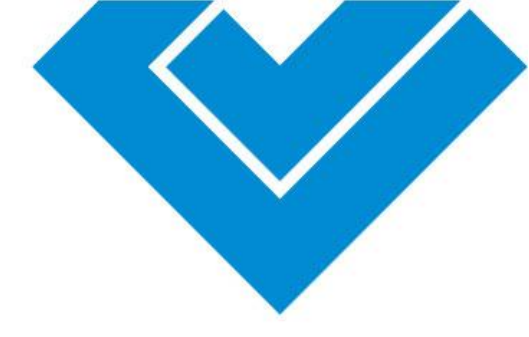

## Gracias

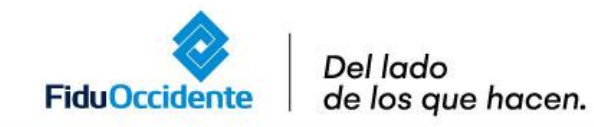

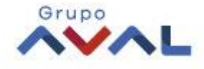